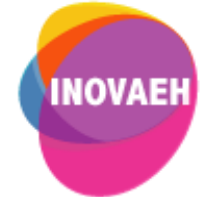

# **TUTORIAL WEBQUEST FÁCIL:**

## **Criando WebQuests**

Realização: Secretaria Geral de Educação a Distância da Universidade Federal de São Carlos

2021

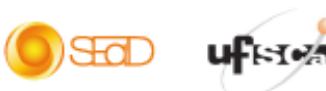

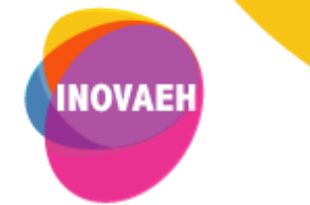

### SUMÁRIO

| 1. | <u>Introdução</u>        | 2 |
|----|--------------------------|---|
| 2. | <u>Criando uma conta</u> | 2 |
| 3. | Criando uma WebQuest     | 3 |

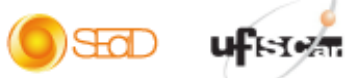

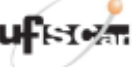

Ę

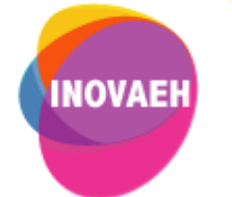

### 1. Introdução

WebQuest é um tipo de atividade que orienta os alunos a construírem conhecimentos sobre um determinado assunto por meio de pesquisas realizadas na internet. O **WebQuest Fácil** é uma ferramenta que permite criar WebQuests de maneira simples e rápida. O site pode ser acessado em <u>http://www.webquestfacil.com.br/</u>.

 $\bigcirc$ 

#### 2. Criando uma conta

• Para utilizar a ferramenta, é necessário possuir cadastro no site. Para tanto, acesse o link fornecido previamente e, na homepage, clique em **Cadastrar-se**.

| Webquest<br>Fácil                                                                                              | E-mail:                                                                                                    | ♦ home cadastrar-se<br>Entrar<br>Senha: Recuperar senha                                                                                                    |
|----------------------------------------------------------------------------------------------------|----------------------------------------------------------------------------------------------------|----------------------------------------------------------------------------------------------------|
| 📩 Categorias                                                                                                   | 10 últimas Webquests publicadas:                                                                                                    | 10 Webquests mais acessadas:                                                                                                    |
| Últimas publicadas<br>Artes<br>Biologia<br>Ciência<br>Educação Infantil<br>Educação Física<br>Ensino Religioso | Folder brailer         Titulo: FOLCLORE BRASILEIRO           Nivel Escolar: Educação Infantil         Categoria: Educação Infantil           VISUALIZAR         VISUALIZAR | Copa do Mundo de 2014: 20583 acessos<br>Día de San Valentin: 16510 acessos<br>Ginástica alternativa: 10779 acessos<br>Construindo o Sistema Solar: 8373 acessos<br>El uso de las multimedias en clase de ELE - BV-RR:<br>7135 acessos<br>O E ESTADOS BRASIL EROS: 4263 acesos |

Na tela seguinte, preencha os campos com as informações requisitadas. Após o preenchimento, leia
o termo de utilização do sistema e clique em Li e estou ciente de todas as cláusulas. Em seguida,
clique em Cadastrar, no canto inferior direito da página.

| CADASTRO                                                                                |                                                                            |                                  |
|-----------------------------------------------------------------------------------------|----------------------------------------------------------------------------|----------------------------------|
| * Campos Obrigatórios                                                                   |                                                                            |                                  |
| * Nome:                                                                                 |                                                                            |                                  |
| * Sobrenome:                                                                            |                                                                            |                                  |
| * E-mail:                                                                               |                                                                            |                                  |
| * Confirmar E-mail:                                                                     |                                                                            |                                  |
| * Senha:                                                                                |                                                                            | (Até 8 Caracteres)               |
| * Confirmar Senha:                                                                      |                                                                            | ]                                |
| Sexo: Fen<br>Naturalidade:<br>Telefone Contato:<br>Telefone Celular:<br>Endereço:       |                                                                            |                                  |
| Área de Atuação:                                                                        |                                                                            | Termo de Utilização do Sistema 🕼 |
| Segmento em que leciona:                                                                | Cusica Cusadan                                                             |                                  |
| <ul> <li>Educação Infântii</li> <li>Ensino Fundamental</li> <li>Ensino Médio</li> </ul> | <ul> <li>Ensino Superior</li> <li>Pós-Graduação</li> <li>Outros</li> </ul> | Cadastrar                        |

 Posteriormente, será exibido o painel de controle da ferramenta, onde é possível: 1. Criar WebQuests; 2. Gerenciar as WebQuests criadas; 3. Alterar perfil; e 4. Acessar uma página com dicas de como usar a ferramenta.

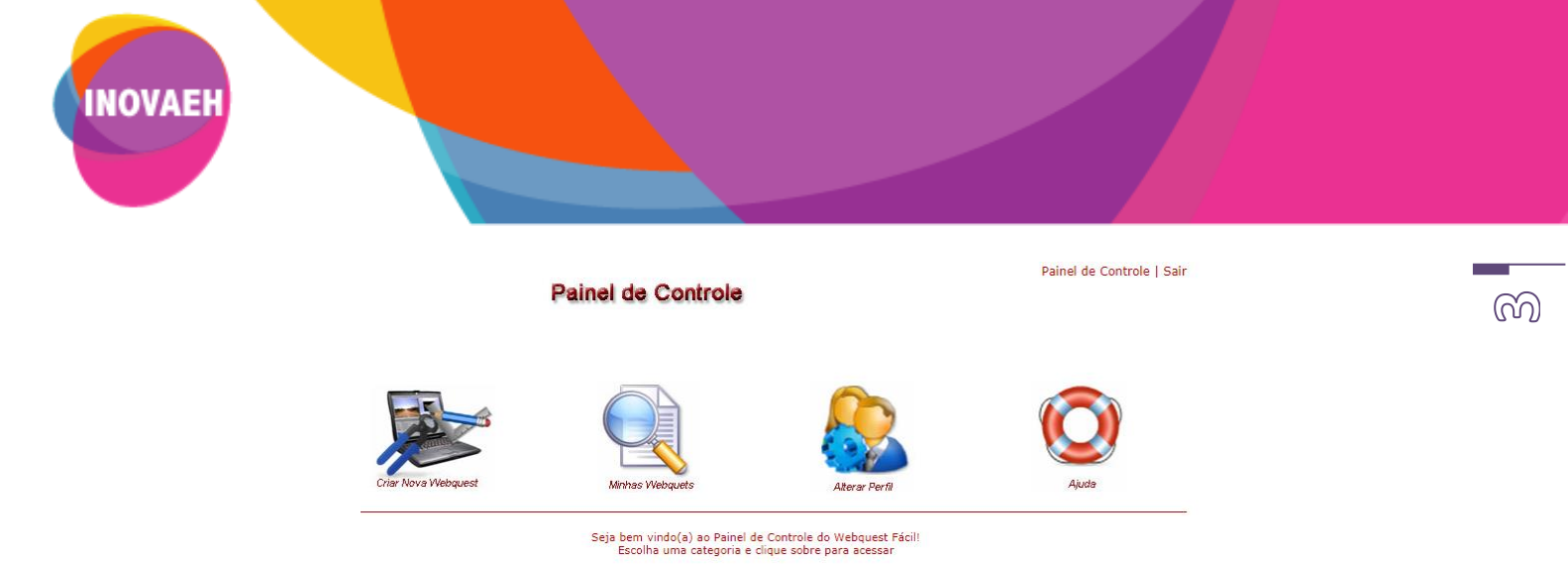

#### 3. Criando uma WebQuest

• Para criar uma WebQuest, no Painel de Controle, clique na opção Criar Nova Webquest.

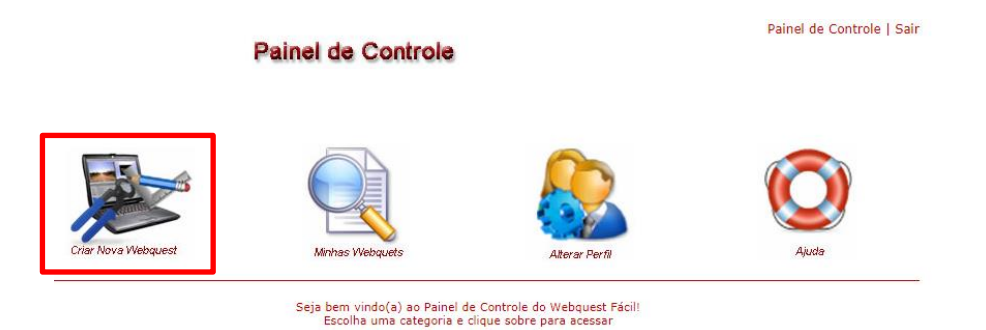

• O primeiro passo para criar a WebQuest é dar-lhe um título. Digite-o na caixa de texto e clique em **Avançar**.

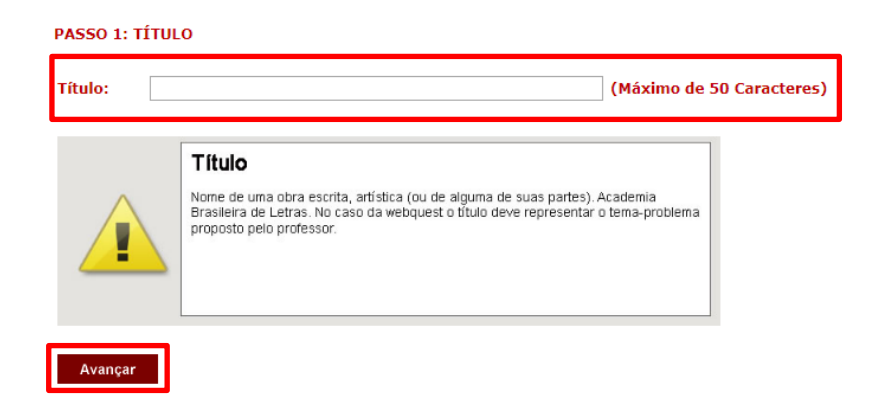

• O segundo passo é a escolha do design. Primeiramente, você deverá escolher o formato de sua WebQuest. Para tanto, marque a caixa de seleção do formato desejado.

ഷാ

| INOVAEH |                                                                                                    |  |
|---------|----------------------------------------------------------------------------------------------------|--|
|         | PASSO 2: ESCOLHA DO DESIGN          Image: Tipo 1:       Titulo         Menu       Menu         Conteúdo       Conteúdo |  |
|         | Cores principais:                                                                                                    |  |

• Em seguida, selecione a cor desejada para sua WebQuest.

PASSO 2: ESCOLHA DO DESIGN

Avançar

#### O Tipo 2: • Tipo 1: Titulo Titulo Menu Men Conteúdo Conteúdo Cores principais: ۲ Nível Escolar: Educação Infantil ۳ Categoria: ۳ Artes Avançar

• Em seguida, você deverá indicar o nível escolar da atividade e a que categoria ela pertence. Para tanto, clique sobre a lista e selecione os dados que mais se encaixam à WebQuest que será proposta.

| Nível Escolar: | Educação Infantil                                       | ۳ |
|----------------|---------------------------------------------------------|---|
| Categoria:     | Educação Infantil<br>Ensino Fundamental<br>Ensino Médio |   |
| Avançar        | Ensino Superior                                         |   |

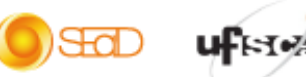

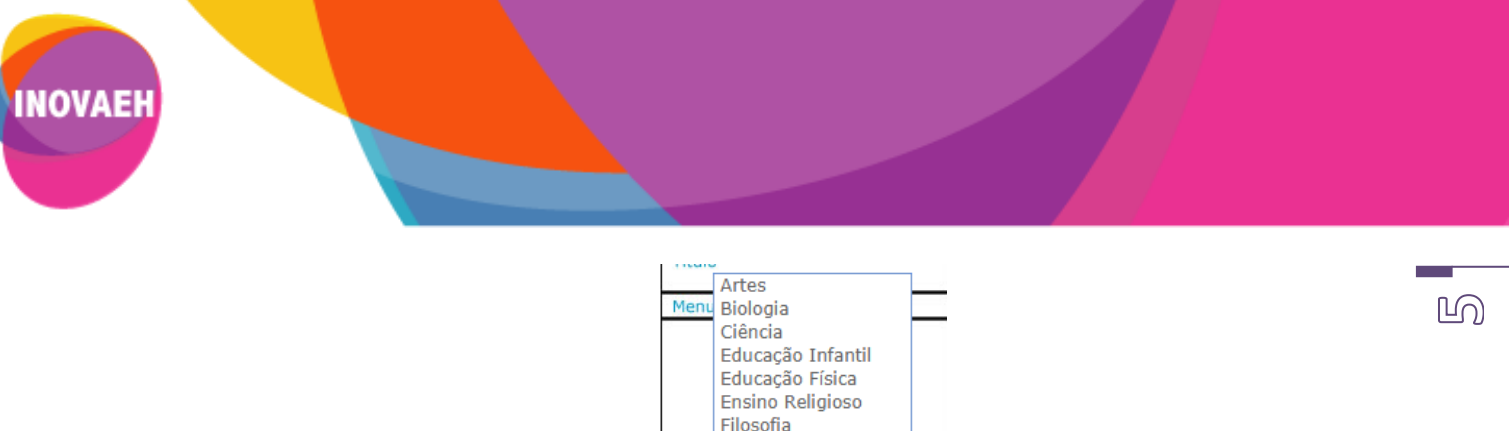

|                  | Ciência<br>Educação Infantil<br>Educação Física<br>Ensino Religioso<br>Filosofia<br>Física<br>Geografia |   |
|------------------|----------------------------------------------------------------------------------------------------|---|
|                  | História<br>Informática                                                                                 |   |
| Cores principais | Língua Estrangeira<br>Língua Portuguesa                                                                 |   |
| ۲                | Literatura<br>Matemática                                                                                |   |
| Nível Escolar:   | Química<br>Sociologia                                                                                   | 7 |
| Categoria:       | Artes 🔻                                                                                                 | 1 |

- Após configurar o design, clique em Avançar.
- O próximo passo é a criação da etapa Introdução. Ela deve ser simples, objetiva e instigar os alunos.

|                                                                                           | GERENCIADOR DE IMAGENS                                                                                                    |                  |
|-------------------------------------------------------------------------------------------|----------------------------------------------------------------------------------------------------|------------------|
| nserir:                                                                                   | Escolher arquivo Nenhum arquivo selecionado                                                                                                    |                  |
| tedimensionar:                                                                            | 100% • 100% = Tamanho original                                                                                                    |                  |
| ormatos permitio<br>amanho Máximo<br>vite enviar imag<br>sso pode causar<br>Não deseio in | dos: BMP, GIF, JPEG, JPG, PNG<br>permitido: 1 MB<br>lens com espaços, pontuações ou acentos no nome.<br>erros no carregamento e exibição da imagem. | Nenhum<br>imagen |
| TENÇÃO: Para re                                                                           | GERENCIADOR DE TEXTO<br>ealizar uma quebra de linha simples utilize as teclas SHIFT + ENTER                                                         |                  |
| B Z U ARC   ■<br>X ⊡ 28   88 (3                                                           | E 吾 目 ■ Paragraph · Font family · Font size · A · ♥ · X, x*                                                                                         |                  |

• No gerenciador de imagens, você pode inserir uma imagem no corpo de sua Introdução. Para tanto, clique em **Escolher arquivo** e selecione a imagem.

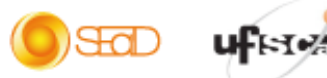

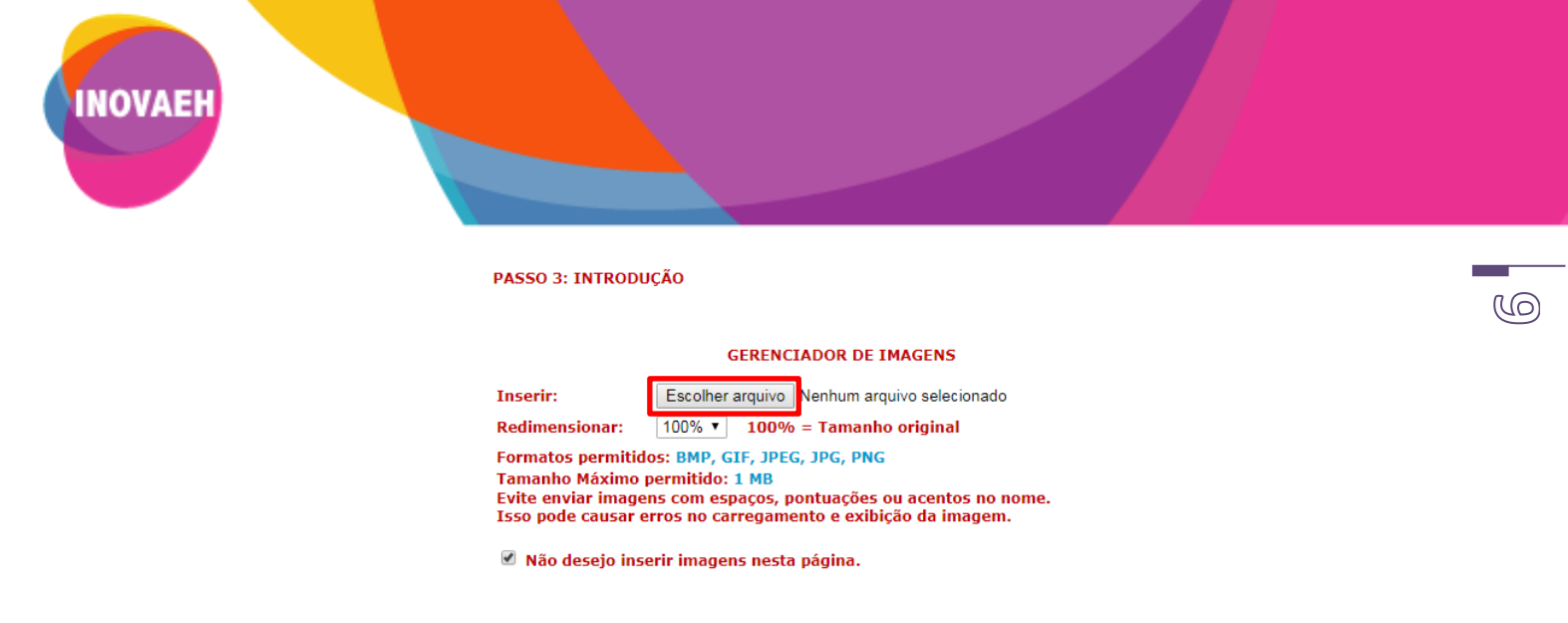

Para redimensionar a imagem, abra a lista e escolha a porcentagem desejada. •

| Redimensionar:                             | 100% •            | 100% = Tamanho original                                                   |
|--------------------------------------------|-------------------|---------------------------------------------------------------------------|
| Formatos permitido                         | 100%              | SIF, JPEG, JPG, PNG                                                       |
| Tamanho Máximo p                           | 90%<br>80%        | 1 MB                                                                      |
| Evite enviar imagen<br>Isso pode causar er | 70%               | paços, pontuações ou acentos no nome.<br>rregamento e exibição da imagem. |
| 🗹 Não desejo inse                          | 50%<br>40%        | ns nesta página.                                                          |
|                                            | 30%<br>20%<br>10% | GERENCIADOR DE TEXTO                                                      |

Caso não deseje inserir uma imagem, deixe selecionada a caixa Não desejo inserir imagens nesta página.

| PASSO 3: INTRODUÇÃO                                                                                                    |                           |                    |  |  |  |  |  |  |
|----------------------------------------------------------------------------------------------------|---------------------------|--------------------|--|--|--|--|--|--|
|                                                                                                    |                           |                    |  |  |  |  |  |  |
|                                                                                                    | GERENCIADOR DE            | IMAGENS            |  |  |  |  |  |  |
| Inserir:                                                                                                    | Escolher arquivo Nenhum a | rquivo selecionado |  |  |  |  |  |  |
| Redimensionar:                                                                                                    | 100% ▼ 100% = Taman       | ho original        |  |  |  |  |  |  |
| Formatos permitidos: BMP, GIF, JPEG, JPG, PNG<br>Tamanho Máximo permitido: 1 MB<br>Evite enviar imagens com espaços, pontuações ou acentos no nome. |                           |                    |  |  |  |  |  |  |
| Isso pode causar erros no carregamento e exibição da imagem.                                                                                        |                           |                    |  |  |  |  |  |  |
| 🕑 Não desejo inserir imagens nesta página.                                                                                                    |                           |                    |  |  |  |  |  |  |

No Gerenciador de Texto, você deverá digitar ou colar o texto da Introdução.

|      | GERENCIADOR DE TEXTO                                                               |   |     |         |     |        |       |      |       |           |     |        |     |              |      |          |    |
|------|------------------------------------------------------------------------------------|---|-----|---------|-----|--------|-------|------|-------|-----------|-----|--------|-----|--------------|------|----------|----|
| ATE  | ATENÇÃO: Para realizar uma quebra de linha simples utilize as teclas SHIFT + ENTER |   |     |         |     |        |       |      |       |           |     |        |     |              |      |          |    |
| B    | I                                                                                  | U | ABC | ≣       | ≣ 3 |        | Parag | raph | ▼ Fe  | ont famil | y - | Font s | ize | -   <u>A</u> | - ab | -   x,   | x² |
| Ж    |                                                                                    | 2 | 1   | ₹.<br>B | :=  | • j= · | -     | 9    | ୯   କ | s Š       | ی 🙂 | 2      |     |              |      |          |    |
|      |                                                                                    |   |     |         |     |        |       |      |       |           |     |        |     |              |      |          |    |
|      |                                                                                    |   |     |         |     |        |       |      |       |           |     |        |     |              |      |          |    |
|      |                                                                                    |   |     |         |     |        |       |      |       |           |     |        |     |              |      |          |    |
|      |                                                                                    |   |     |         |     |        |       |      |       |           |     |        |     |              |      |          |    |
|      |                                                                                    |   |     |         |     |        |       |      |       |           |     |        |     |              |      |          |    |
|      |                                                                                    |   |     |         |     |        |       |      |       |           |     |        |     |              |      |          |    |
|      |                                                                                    |   |     |         |     |        |       |      |       |           |     |        |     |              |      |          |    |
|      |                                                                                    |   |     |         |     |        |       |      |       |           |     |        |     |              |      |          |    |
|      |                                                                                    |   |     |         |     |        |       |      |       |           |     |        |     |              |      |          |    |
| Path | : p                                                                                |   |     |         |     |        |       |      |       |           |     |        |     |              |      | Words: ( |    |

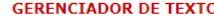

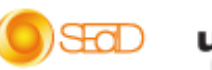

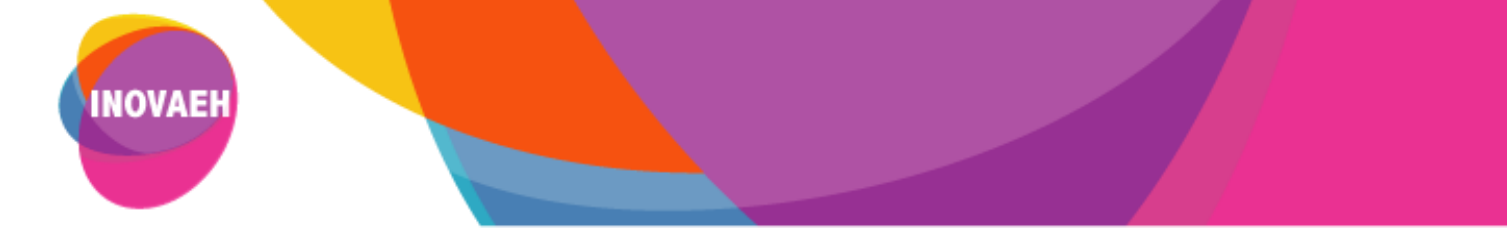

- Após configurar toda a introdução, clique no botão Avançar, que se encontra no canto inferior esquerdo da tela.
- As etapas seguintes (Tarefa, Processo, Avaliação, Conclusão e Créditos), possuem as mesmas possibilidades de edição apresentadas anteriormente. Contudo, essas páginas possuem objetivos diferentes e devem trazer informações distintas para o desenvolvimento da atividade proposta.
- Após a configuração de todas as etapas da WebQuest, será exibida a imagem abaixo.

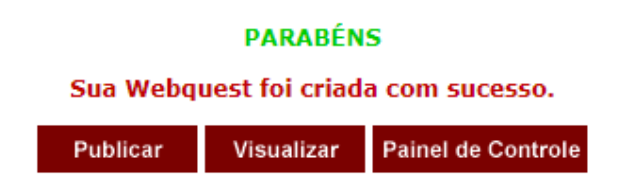

Ao clicar em Publicar, sua WebQuest se tornará pública no site, ou não. Será requisitado que você confirme a publicação. Para tanto, escolha NÃO (se quiser salvá-la sem torna-la pública) ou SIM (para torná-la pública) e clique em Publicar. Essa opção pode ser alterada a qualquer momento.

| PUBLICAR WEBQUEST |        |  |  |  |  |  |
|-------------------|--------|--|--|--|--|--|
| Título: Exemplo   |        |  |  |  |  |  |
| Publicar: NÄO 🔻   |        |  |  |  |  |  |
|                   |        |  |  |  |  |  |
| Publicar          | Voltar |  |  |  |  |  |
|                   |        |  |  |  |  |  |

• Em Visualizar, você poderá ver o resultado final de sua criação. Em Painel de Controle, você retorna ao painel de controle do WebQuest Fácil, para continuar a edição, se for o caso.

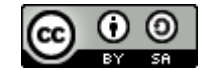

O **Tutorial WebQuest Fácil – Criando WebQuests** está licenciado com uma Licença <u>Creative Commons - Atribuição-</u> <u>Compartilhalgual 4.0 Internacional</u>.

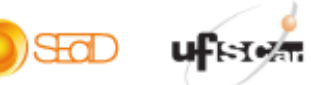